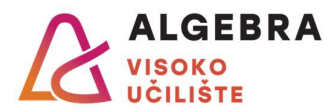

## Vježbe 3 – MS Outlook, OneDrive & MS Teams

- 1. Prikažite u web pregledniku stranicu **outlook.com** i prijavite se svojim računom e-pošte sa sustava @algebra.hr (podaci za prijavu isti su kao i za Infoeduku).
- 2. Kreirajte pravilo koje će sve poruke e-pošte koje stignu na Vašu adresu, u polju **Naslov** (*Subject*) sadrže riječ *Algebra*, a nisu označene visokom važnošću, automatski premjestiti u mapu *Faks*.
- 3. Kreirajte novu poruku e-pošte. Neka naslov (*Subject*) sadrži riječ *Algebra*. Upišite proizvoljni tekst poruke i zatim poruku pošaljite na e-mail adresu nekog Vašeg kolege ili kolegice u grupi, s nastavničkom e-mail adresom (napisana na ploči) u polju **Skrivena kopija (Bcc)**.
- 4. Pričekajte da od kolege ili kolegice u grupi dobijete poruku uvjerite se da je automatski došla u mapu *Faks*. Označite poruku zastavicom s rokom izvršenja sutra.
- 5. U kalendaru kreirajte novu obvezu proizvoljnog sadržaja i trajanja, u proizvoljno vrijeme unutar sljedećeg tjedna. Osigurajte da se u Vašem kalendaru vrijeme u koje se održava ta obveza prikazuje kao zauzeto. Obvezi dodijelite kategoriju žute boje proizvoljnog naziva.
- Kreirajte obvezu *Planinarenje* koja će se održati ove nedjelje od 9:00 do 14:00 sati na Sljemenu. Pozovite na *Planinarenje* barem dvoje kolega iz grupe i nastavnika (e-mail adresa napisana na ploči).
- 7. Pričekajte da od nekog kolege ili kolegice iz grupe dobijete poziv na *Planinarenje* pa ga odbijte.
- 8. Kreirajte Sastanak studenata koji će se održavati svakog ponedjeljka od 18:00 do 20:00 sati putem platforme MS Teams. Sastanci se trebaju početi održavati u prvom mogućem terminu i ponavljati se svaki tjedan do kraja studenoga. Na sastanak pozovite barem dvoje kolega iz grupe i nastavnika (e-mail adresa napisana na ploči).
- 9. Pričekajte da od nekog kolege ili kolegice iz grupe dobijete poziv na *Sastanak studenata* pa ga prihvatite.
- 10. Promijenite prikaz kalendara tako da se prikazuju obveze za sljedećih 7 dana. Uhvatite sliku zaslona na kojoj će se vidjeti *Planinarenje* i *Sastanak studenata* te je spremite kao *Kalendar.jpg*.
- 11. Otkažite obvezu *Planinarenje* te pošaljite o tome obavijest svima uključenima.
- 12. Pronađite način da iz Outlook Web Appa prijeđete na OneDrive pa prikažite stranicu OneDrivea i na njoj sadržaj biblioteke **Moje datoteke** (*My files*).
- 13. Kreirajte novu mapu na sustavu OneDrive i nazovite je *Vježba 3*.

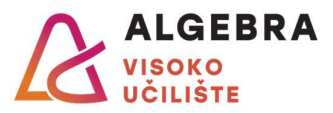

- 14. U mapi *Vježba 3* kreirajte novi dokument programa Word i u njega upišite jednu proizvoljnu rečenicu. Spremite dokument pod imenom *Testing.docx*.
- 15. U mapu *Vježba 3* prenesite (*upload*) i datoteku *Kalendar.jpg* koju ste kreirali u 10. zadatku.
- 16. Podijelite mapu Vježba 3 s nastavnikom (e-mail adresa napisana na ploči).
- 17. Otvorite aplikaciju MS Teams na svom računalu i prijavite se svojim računom e-pošte sa sustava @algebra.hr (podaci za prijavu isti su kao i za Infoeduku).
- 18. Pokrenite *chat* s nekim Vašim kolegom ili kolegicom iz grupe.
- 19. Dodajte nastavnika (e-mail adresa napisana na ploči) u *chat* iz prethodnog zadatka.
- 20. Osoba <u>koja nije pokrenula</u> *chat* neka podijeli s ostalim sudionicima *chata* svoju datoteku *Kalendar.jpg*.
- 21. Prikažite timove u kojima ste član. Ako još niste, priključite se timovima svih kolegija koje trenutno slušate.
- Kreirajte novi tim, nazovite ga vlastitim imenom i prezimenom pa dodajte u tim nekoliko Vaših kolega ili kolegica iz grupe. Testirajte razgovore u timu i brzi sastanak (gumb *Meet* u gornjem desnom dijelu prozora).
- 23. Obrišite tim kojeg ste maloprije kreirali.
- 24. Pogledajte svoje obveze u kalendaru u MS Teamsima. Jeste li već negdje vidjeli te obveze? 😊
- 25. Pokrenite *Sastanak studenata* koji Vam je u kalendaru sljedeći ponedjeljak. Testirajte mogućnosti sastanka i zatim prekinite sastanak.
- 26. **Odjavite se** iz aplikacije MS Teams i iz OneDrivea u browseru.